## Admission process at Charles University: Application for studies

What to do in case of a forgotten password:

Go to the "Admission" module at <u>https://is.cuni.cz/studium/eng/prijimacky/index.php</u> and click on the **"Log in"** button.

| CHARLES UNIVERSITY |                                                                                          | Login |  |
|--------------------|------------------------------------------------------------------------------------------|-------|--|
| <u>Admission</u>   | Enter the SIS 3                                                                          |       |  |
| Admissio           | n                                                                                        |       |  |
| General and facu   | ty requirements Programmes/Branches Life-long education courses Create a new application | 0     |  |

Select "Login by registratione-mail" as the "Login type" (even if your original password has already been transferred from your study application to the Central Authentication Service of Charles University).

| Login                  |                                                                                                    |   |
|------------------------|----------------------------------------------------------------------------------------------------|---|
| Sign-in mode:          | choose                                                                                               | ~ |
|                        | choose<br>Login with CAS login/username                                                              |   |
| back to too   Contacts | Login by registratione-mail<br>Registration of new applicants for study<br>Access without signing in | J |

At the bottom of the page, click on the "Forgotten password" button.

| 🛞 СНА      | RLES UNIVERSITY                 |                    |       | Login |
|------------|---------------------------------|--------------------|-------|-------|
| Admission  | Enter the SIS 3                 |                    |       |       |
| Login      |                                 |                    |       |       |
| Sign-in mo | de: Login by registratione-mail |                    |       |       |
|            | * 5 mail                        | * Baseword         |       |       |
|            | E-mail:                         | Password:          | Login |       |
|            |                                 | Forgotten password |       |       |

On the following page, enter your registration email and click on the "Send email" button.

If you enter an incorrect email, an error message will appear, and you will be prompted to enter the registration email again.

| Admission Enter th                                                                                                    | <u>e SIS 3</u>                                                                                                    |
|----------------------------------------------------------------------------------------------------|----------------------------------------------------------------------------------------------------|
|                                                                                                    |                                                                                                    |
|                                                                                                    | no applicant found                                                                                                    |
| equest new passw                                                                                                    | /ord:                                                                                                    |
| equest new passw<br>(you have already registered<br>egistration).<br>(you asked the Registrar's Of<br>aassword. Please use your <b>ne</b><br>you forgot your password af | <b>vord:</b><br>your email as a candidate and cannot remember your password, please use this form to reset it (enter the email address used for<br>fice to change your registration email and the change was confirmed by the university, you can log in without having to reset your<br>w email address and your original password.<br>ter having changed your email address, you can reset it by entering your <b>new</b> email address. |

If the email is successfully sent, the following information will appear:

| Admission | Enter the SIS 3                                                                  |  |
|-----------|----------------------------------------------------------------------------------|--|
|           | New password was successfully sent to registered email address: test1@seznam.cz. |  |
|           | New password was successfully sent to registered email address: test1@seznam.cz. |  |

Wait for the email containing the password to be delivered. The email will look like this:

| Line Ierminator: Platform Default                                                                                                    |
|----------------------------------------------------------------------------------------------------|
| Value:                                                                                                    |
| For information in English please see below.                                                                                                    |
|                                                                                                    |
|                                                                                                    |
| Na Vaši žádost Vám zasíláme heslo pro přihlášení do aplikace Elektronická přihláška ke studiu (https://is.cuni.cz/studium/prijimacky/index.php).                                   |
| Heslo je: 600K1ZJKL6B18E99T9P1                                                                                                    |
| Toto je automaticky generovaný e-mail, prosíme, neodpovídejte na něj.                                                                                                    |
|                                                                                                    |
| We send you a password to log in your electronic application for study at the Charles University in Prague (https://is.cuni.cz/studium/eng/login.php?do=prijimacky), as requested. |
| Your password is: 600K1ZJKL6B18E99T9P1                                                                                                    |
| This is an automatically generated e-mail; please do not reply.                                                                                                    |
| I                                                                                                    |

Once you receive the email, click on the **"Log in"** button at the top of the page and enter your registration email and the newly acquired password.

After successfully logging in, you can change your assigned password.

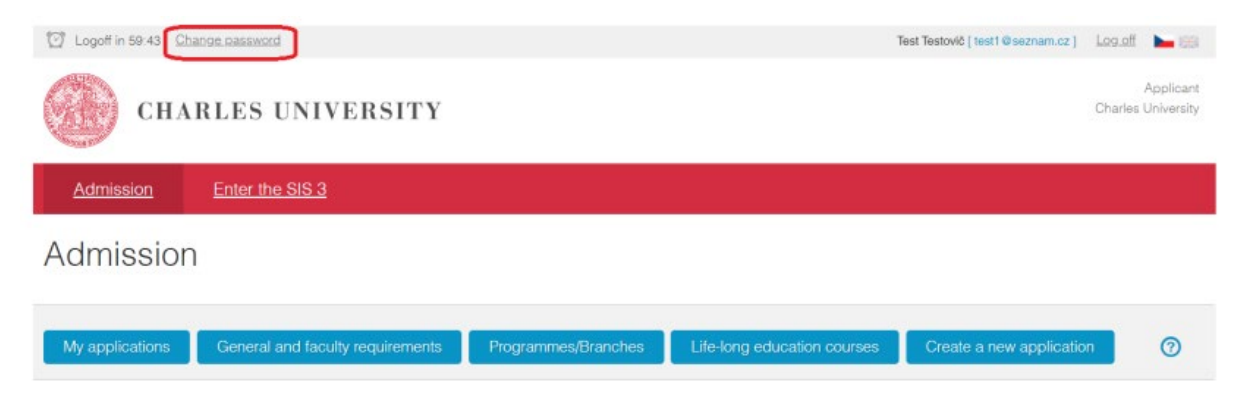

Prepared by the Center for e-learning support based on the materials of UVT UK 04/2023.